| TI PROPRIETARY                 |
|--------------------------------|
| INFORMATION -<br>INTERNAL DATA |

: C. Bohren

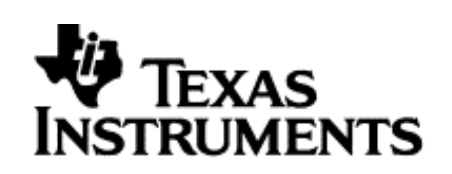

# Subco/Mfg Spec.

# **User Guide Test Control Software**

## S4110 MFR Evaluation Kit

PRINTED COPIES OF THIS SPECIFICATION ARE NOT CONTROLLED DOCUMENTS. VERIFY THEIR CORRECT REVISION BEFORE USE.

| Revision: 00                     |              |              |
|----------------------------------|--------------|--------------|
| User Guide Test Control Software | Page 1 of 15 | XX-XX-XX-XXX |
| S4110 MFR Evaluation Kit         |              |              |

## TEXAS INSTRUMENTS

RFID SYSTEMS SPECIFICATION

#### **TABLE OF CONTENTS**

### PAGE

| 1. | Purj  | 00se                                                                 | 3 |
|----|-------|----------------------------------------------------------------------|---|
| 2. | Har   | dware Set up                                                         | 3 |
|    | 2.1   | S4110 MFR Evaluation Kit Hardware supplied                           | 3 |
|    | 2.2   | Hardware Set Up                                                      | 4 |
| 3. | Test  | Software                                                             | 5 |
|    | 3.1   | Initial Start Screen                                                 | 5 |
|    | 3.2   | Connection to RS232 Communications (Com) Port                        | 5 |
|    | 3.2.1 | Communications Port Choices                                          | 5 |
|    | 3.3   | Turn On HF Transmitter                                               | 6 |
|    | 3.4   | Turn On LF Transmitter                                               | 8 |
|    | 3.5   | Turn Off HF Transmitter1                                             | 0 |
|    | 3.6   | Turn Off LF Transmitter                                              | 1 |
|    | 3.7   | Close Com Port                                                       | 2 |
|    | 3.8   | Close Application                                                    | 3 |
| 4. | Insta | allation Guide S4110R MFR Evaluation Kits as shipped from factory .1 | 3 |
|    | 4.1   | Box Unit S4110 MFR Evaluation Kit as shipped from factory1           | 4 |
|    | 4.1.1 | Placement of FCC Label on Box Unit1                                  | 4 |
|    | 4.2   | SDK Unit S4110 MFR Evaluation Kit as shipped from factory1           | 4 |
|    | 4.2.1 | Placement of FCC Label on Box Unit                                   | 4 |
| 5. | Revi  | ision History1                                                       | 5 |

## LIST OF FIGURES

| Figure 1: Back Panel MFR Evaluation Kit Black Box Reader            | 3  |
|---------------------------------------------------------------------|----|
| Figure 2: Software Development Kit (SDK)                            | 3  |
| Figure 3: Globtek Power Supply Model Number: GT-21089-1509-T3       | 4  |
| Figure 4: Hardware Set Up MFR Evaluation Kit                        | 4  |
| Figure 5: Initial Start Screen                                      | 5  |
| Figure 6: Com Port Choices supported                                | 6  |
| Figure 7: Successful "Com" Port Connection                          | 7  |
| Figure 8: Turn On HF Transmitter                                    | 7  |
| Figure 9: Successful "Turn On " of HF Transmitter                   | 8  |
| Figure 10: Turn On LF Transmitter                                   | 9  |
| Figure 11: Successful "Turn On" of LF Transmitter                   | 9  |
| Figure 12: Turn Off HF Transmitter                                  | 10 |
| Figure 13: Turn Off LF Transmitter                                  | 11 |
| Figure 14: Com Port Closure                                         | 12 |
| Figure 15: Successful Com Port Closure                              | 13 |
| Figure 16: FCC Label for S4110R MFR Evaluation Kit                  | 13 |
| Figure 17: Placement of FCC Label on S4110R Evaluation Kit Box Unit | 14 |
| Figure 18: Placement of FCC Label on S4110R Evaluation Kit SDK Unit | 14 |

| User Guide Test Control Software | Page 2 of 15 | XX-XX-XX-XXX |
|----------------------------------|--------------|--------------|
| S4110 MFR Evaluation Kit         |              |              |

## 1. Purpose

The purpose of this document is to demonstrate the Test Control software for the S4110 MFR Evaluation Kit..

## 2. Hardware Set up

## 2.1 S4110 MFR Evaluation Kit Hardware supplied

- 1) S4110 MFR Evaluation Kit Black Box Reader
- 2) S4110 MFR Evaluation Kit Software Development Kit (SDK) Reader
- 3) Power Supply, 9.0 Vdc 1.0 A, Globtek Part Number: TR9CD1700LCP-Y Globtek Model Number: GT-21089-1509-T3

DC Power connector +9 Vdc is center pin RS485 Connector RS232 Connector

Figure 1: Back Panel MFR Evaluation Kit Black Box Reader

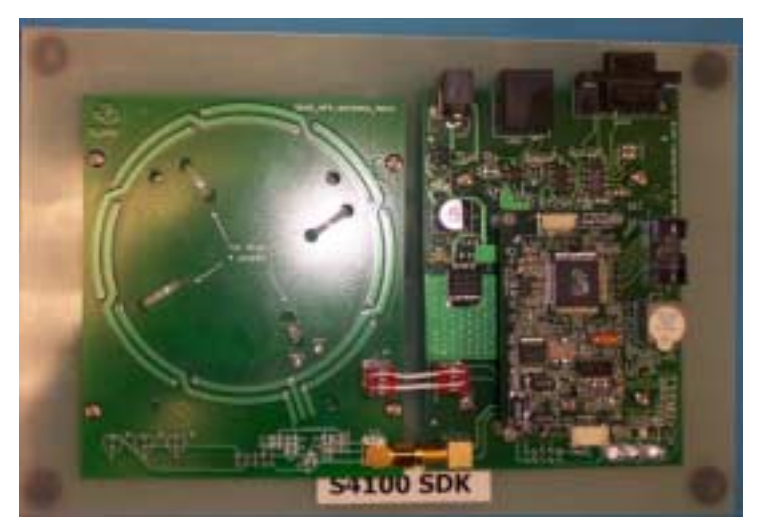

Figure 2: Software Development Kit (SDK)

| User Guide Test Control Software | Page 3 of 15 | XX-XX-XX-XXX |
|----------------------------------|--------------|--------------|
| S4110 MFR Evaluation Kit         |              |              |

#### **TI PROPRIETARY** TEXAS INSTRUMENTS **INFORMATION -INTERNAL DATA**

## **RFID SYSTEMS SPECIFICATION**

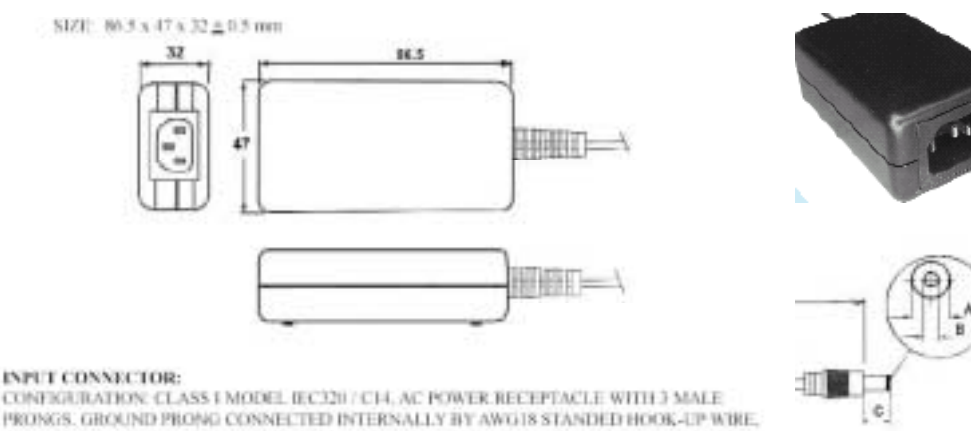

GREEN W YELLOW STRIPES JACKET, TO Y SAFETY CAPACITORS COMMON (OPTION: ISO-LATE DC COMMON FROM SAFETY GROUND)

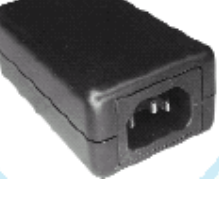

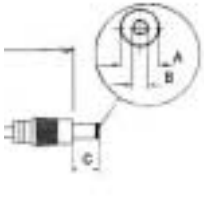

A = 5.5 mm B = 2.5 mm C = 11 mm

## Figure 3: Globtek Power Supply Model Number: GT-21089-1509-T3 **Globtek Part Number: TR9CD1700CP-Y**

#### 2.2 Hardware Set Up

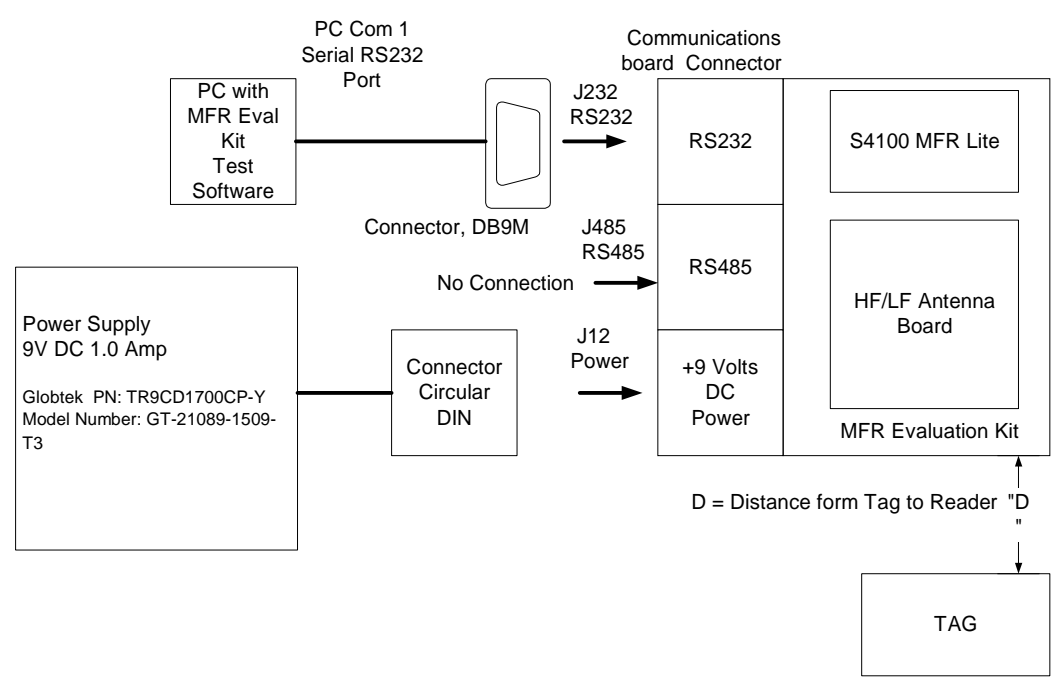

## Figure 4: Hardware Set Up MFR Evaluation Kit

| User Guide Test Control Software<br>S4110 MFR Evaluation Kit | Page 4 of 15 | XX-XX-XX-XXX |
|--------------------------------------------------------------|--------------|--------------|
|--------------------------------------------------------------|--------------|--------------|

#### 3. Test Software

#### 3.1 Initial Start Screen

- 1) After double clicking the MFR Demo software icon the software screen below will appear.
- 2) Double click desired application folder tab to select application.

| 15493 labrary      | Tog-IT Wonary  | LP-DITLibrary   |             | 'Com' port                  |
|--------------------|----------------|-----------------|-------------|-----------------------------|
| MFR Appin Commonds | 14442-8 Ubrory | 14440-6 sibrory |             | com por                     |
| Set Priority       | Find lokes     | Ľ               | COMI        | Press to Ope                |
| find Token Commo   | nd             |                 | Gonnect     | "Com" Port                  |
|                    |                |                 |             | When Status<br>is Green 'Co |
| Request Packet     |                |                 | COM Channel | port is open                |
| Reporce Packet     |                |                 |             |                             |
| D+                 | oute C         | avce            |             |                             |
|                    |                |                 |             |                             |

#### **Figure 5: Initial Start Screen**

#### 3.2 Connection to RS232 Communications (Com) Port

- Click on 'Connect' button to open the COM port. You'll see the red indicator box with 'COM Closed' text change color to GREEN and read '<u>COM Opened</u>' for successful connection.
- 2) If red indicator box stays red and reads 'Com Closed', the COM port did not open successfully.

#### 3.2.1 Communications Port Choices

1) If the default Com Port of Com1 is not the desired Com Port, use Com Port selection arrow to select desired Com Port; from the following choices 1) Com1, 2) Com2, 3) Com3, 4) Com4.

| User Guide Test Control Software | Page 5 of 15 | XX-XX-XX-XXX |
|----------------------------------|--------------|--------------|
| S4110 MFR Evaluation Kit         |              |              |

| TI PROPRIETARY       | TEXAS INSTRUMENTS    |           |
|----------------------|----------------------|-----------|
| <b>INFORMATION -</b> |                      | Revision: |
| INTERNAL DATA        | <b>RFID SYSTEMS</b>  | 00        |
|                      | <b>SPECIFICATION</b> |           |
|                      |                      |           |

- 2) Click on 'Connect' button to open the COM port. You'll see the red indicator box with 'COM Closed' text change color to GREEN and read 'COM Opened' for successful connection.
- 3) If red indicator box stays red and reads 'Com Closed', the COM port did not open successfully.

|                          | Use Com Po<br>Arrow to se<br>desired Con | ort Select<br>lect<br>n Port |                         |
|--------------------------|------------------------------------------|------------------------------|-------------------------|
| HFR Demo Teol            |                                          |                              |                         |
| 15893 Library            | Tag-If Library                           | LP-DST Library               |                         |
| MFR Appin Commands       | 14443-A Library                          | 14443-8 Library              |                         |
| Set Priotty              | Find Token                               |                              | COMI -                  |
| - <u>Find Token Comm</u> | <u>nd</u>                                |                              | COM3<br>COM4<br>Connect |
| Request Packet           |                                          |                              | COM Closed              |
| Eesur j                  | cuite Ca                                 | ncel                         | Бл                      |
| 8/2004 9:06 AM           | COM Closed                               |                              |                         |

#### Figure 6: Com Port Choices supported

#### 3.3 Turn On HF Transmitter

To Turn on the HF Transmitter:

- 1) Select 14443A Library folder Tab
- 2) Under 14443A Library folder Tab select Transmitter On
- 3) Click on 'Execute' button to issue a HF- Transmitter ON Command.
- 4) If successful, you would see the Green indicator with '<u>TRANSMITTER</u> <u>ON - 14443A</u>' text.

| User Guide Test Control Software | Page 6 of 15 | XX-XX-XX-XXX |
|----------------------------------|--------------|--------------|
| S4110 MFR Evaluation Kit         | -            |              |

| TI PROPRIETARY<br>INFORMATION -<br>INTERNAL DATA | TEXAS INSTRUMENTS<br>RFID SYSTEMS<br>SPECIFICATION | Revision:<br>00                      |
|--------------------------------------------------|----------------------------------------------------|--------------------------------------|
| MIR Demo Tool     Tool     Tool     Tool         | Togriff library                                    | Select Folder for<br>14443-A Library |

| MF8 Apple Commands        | 1440-4 Uproxy 14440-6 Up | rory          | start HF transmit              |
|---------------------------|--------------------------|---------------|--------------------------------|
| Set Privaty               | Find loken               | <u>cowi</u> . | turn on procedure              |
| Find Token Comm           | mit                      |               |                                |
|                           |                          | Disconnect    |                                |
|                           |                          |               | When Status Box                |
| Emporie<br>Requeil Packet |                          | CONIL Open    | is Green 'Com'<br>port is open |
| Sepone Padet              |                          |               |                                |
| Result                    |                          |               |                                |
| De                        | cute Concel              |               |                                |
|                           |                          | b#            |                                |
| 16/2004 10:57 PM          | DOMI Opened              |               |                                |

Figure 7: Successful "Com" Port Connection

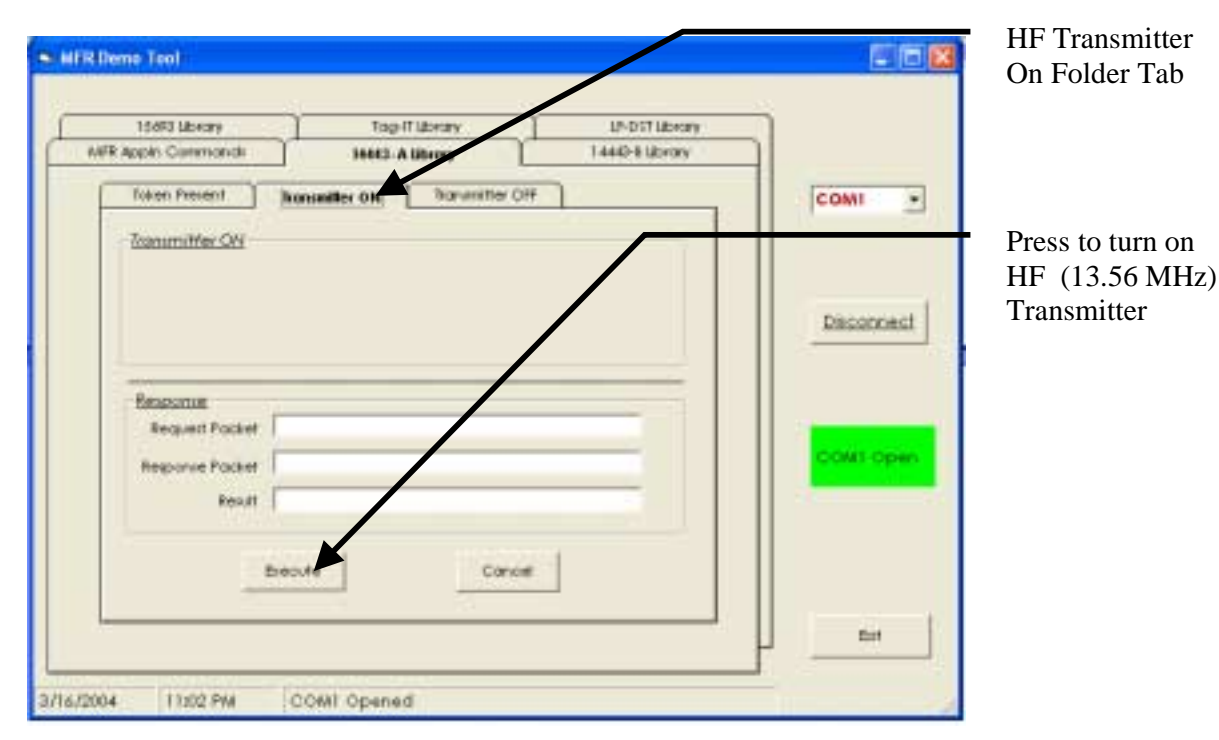

Figure 8: Turn On HF Transmitter

| User Guide Test Control Software | Page 7 of 15 | XX-XX-XX-XXX |
|----------------------------------|--------------|--------------|
| S4110 MFR Evaluation Kit         |              |              |

| NFORMATION                                                                                                 | TEXAS                                                                                                    | INSTRUME        | NTS                              | Revision:                   |
|----------------------------------------------------------------------------------------------------|----------------------------------------------------------------------------------------------------|-----------------|----------------------------------|-----------------------------|
| NTERNAL DATA                                                                                               | RF                                                                                                    | ID SYSTEMS      |                                  |                             |
|                                                                                                    | SPEC                                                                                                    |                 | N                                | 00                          |
|                                                                                                    |                                                                                                    |                 |                                  |                             |
|                                                                                                    |                                                                                                    |                 |                                  | Select Folder for           |
| AFR Damo Tool                                                                                              |                                                                                                    |                 | 508                              | LF-DST Library to           |
|                                                                                                    |                                                                                                    |                 |                                  | start LF transmitte         |
| 15693 tibrary                                                                                              | TogHT library                                                                                                    | LP-DIT Morary   | 3                                | turn on procedure           |
| MIT Apply Commandi                                                                                         | 14463-Alibrary                                                                                                    | 14443-8 library | ]                                |                             |
| Token Present burn                                                                                         | anifer ON Torunitier Off                                                                                                    | 3               | COMI +                           |                             |
| Transmitter DM                                                                                             | 10 million (10 million (10 mil |                 | 1                                |                             |
| tistin at the set                                                                                          |                                                                                                    |                 |                                  | <b>HE</b> (13 56 MHz)       |
| _                                                                                                    | and the second second second second second second second second second second second second second second second                                                                                                    |                 | TI                               | $\prod (13.30 \text{ WHZ})$ |
|                                                                                                    | Transmitter ON - 14                                                                                                    | 443A            |                                  | Transmitter On              |
|                                                                                                    | Transmitter ON - 14                                                                                                    | 443A            | Deconnect                        | Transmitter On              |
|                                                                                                    | Transmitter ON - 14                                                                                                    | 443A            | Deconnect                        | Transmitter On              |
| Response                                                                                                   | Transmitter ON - 14                                                                                                    | <u>443A</u>     | Deconnect                        | Transmitter On              |
| Response<br>Request Packet   D1 00                                                                         | Transmitter ON - 144                                                                                                    | 443A            | Deconnect                        | Transmitter On              |
| Ansporter<br>Pequert Packet 01.08<br>Response Packet 01.09                                                 | Transmitter ON - 14                                                                                                    | 443A            | Deconnect                        | Transmitter On              |
| Response Packet 01.06<br>Response Packet 01.06<br>Response Packet 01.06<br>Result (19.15                   | Transmitter ON - 144                                                                                                    | <u>443A</u>     | Deconnect                        | Transmitter On              |
| Response Packet   01.05<br>Response Packet   01.05<br>Result   101.05<br>Result   101.05                   | Transmitter ON - 144                                                                                                    |                 | Disconnect                       | Transmitter On              |
| Čespotae<br>Response Packet   D1 08<br>Besponse Packet   D1 08<br>Result   Text 13<br>Descuit              | Transmitter ON - 144                                                                                                    |                 | Déconnect                        | Transmitter On              |
| Associate<br>Request Packet 01 08<br>Response Packet 01 08<br>Result 01 08<br>Result 01 08<br>Result 01 08 | Transmitter ON - 14                                                                                                    |                 | Disconnect                       | Transmitter On              |
| Associate<br>Required Packet 01 08<br>Response Packet 01 09<br>Result 04:05<br>Result 04:05<br>Result      | Transmitter ON - 144                                                                                                    |                 | Disconnect                       | Transmitter On              |
| Response Packet 01 08<br>Response Packet 01 08<br>Result 101 09<br>Result 101 09<br>Discuss                | Transmitter ON - 144 00030248498F 0003024800498E concest#                                                                                                    |                 | Disconnect<br>COMIX Open<br>Brit | Transmitter On              |

Figure 9: Successful "Turn On " of HF Transmitter

#### 3.4 Turn On LF Transmitter

To Turn on the LF Transmitter:

- 1) Select LF-DST Library folder Tab
- 2) Under LF-DST Library folder Tab select Transmitter On
- 3) Click on 'Execute' button to issue a LF- Transmitter ON Command.
- 4) If successful, you would see the Green indicator with '<u>TRANSMITTER</u> <u>ON – LF-DST</u>' text.

| User Guide Test Control Software | Page 8 of 15 | XX-XX-XX-XXX |
|----------------------------------|--------------|--------------|
| S4110 MFR Evaluation Kit         |              |              |

| TI PROPRIETARY       | TEXAS INSTRUMENTS    |           |
|----------------------|----------------------|-----------|
| <b>INFORMATION -</b> |                      | Revision: |
| INTERNAL DATA        | <b>RFID SYSTEMS</b>  | 00        |
|                      | <b>SPECIFICATION</b> |           |

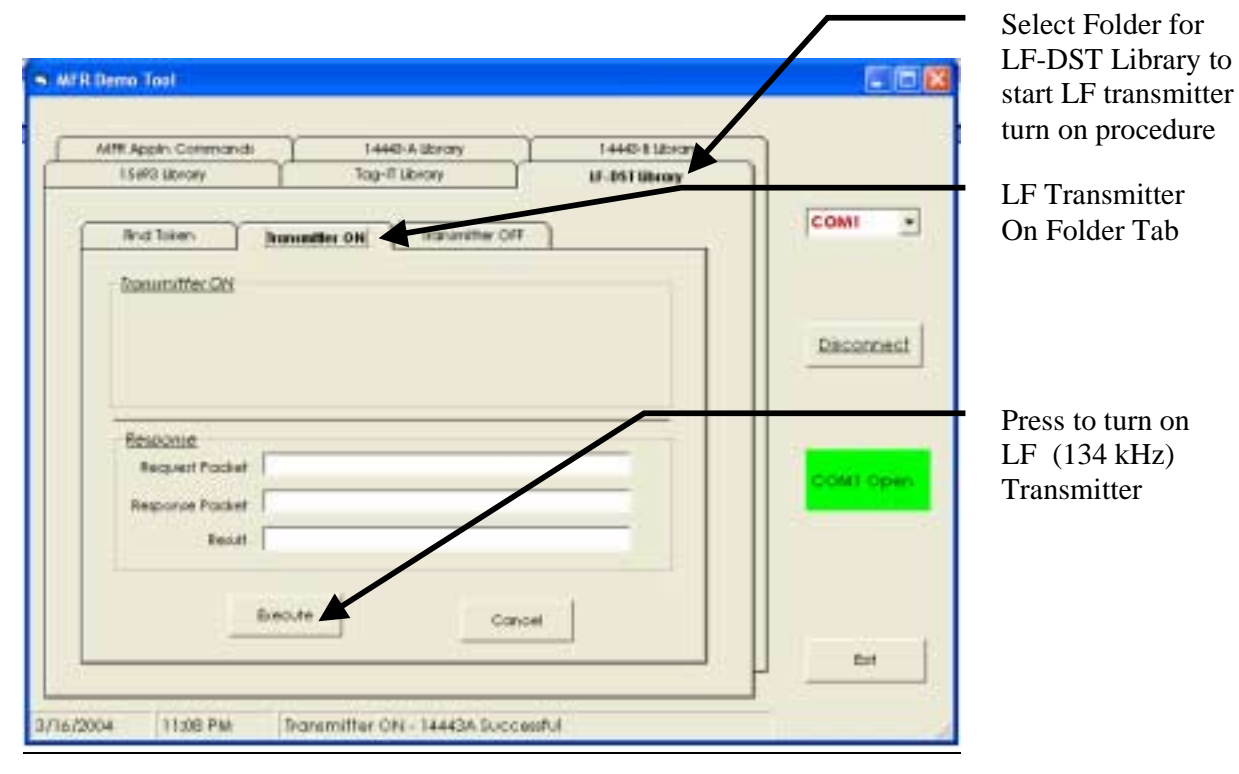

Figure 10: Turn On LF Transmitter

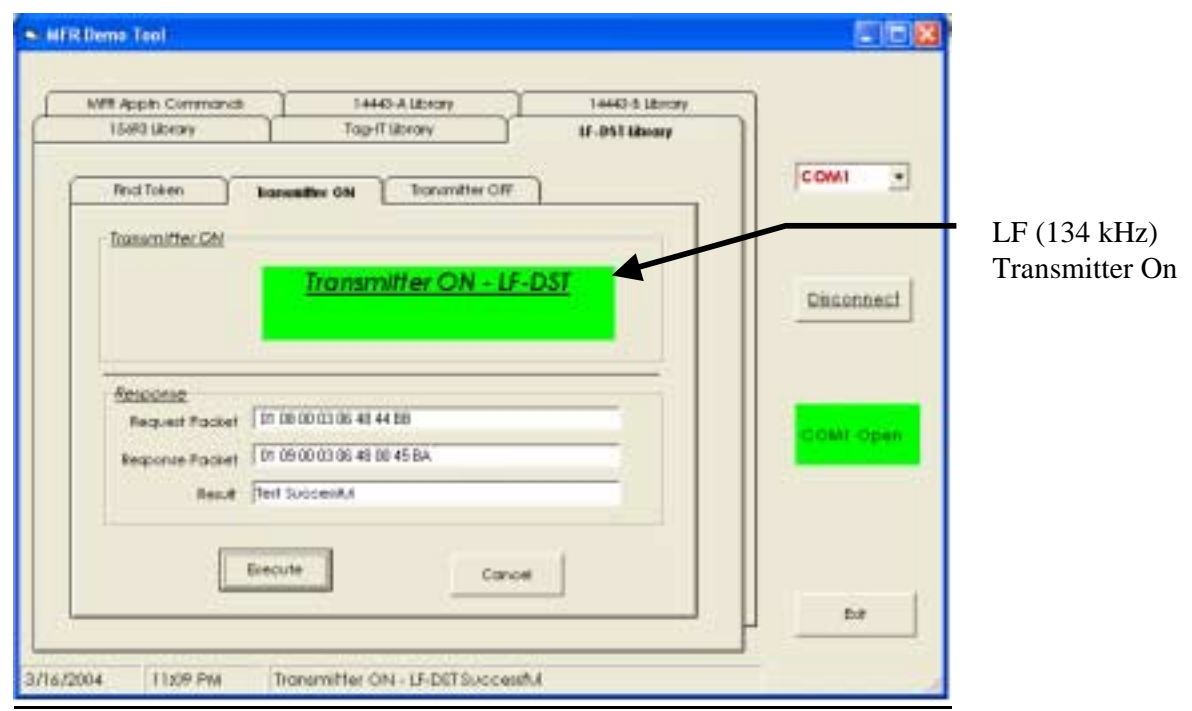

Figure 11: Successful "Turn On" of LF Transmitter

| User Guide Test Control Software | Page 9 of 15 | XX-XX-XX-XXX |
|----------------------------------|--------------|--------------|
| S4110 MFR Evaluation Kit         | -            |              |

### 3.5 Turn Off HF Transmitter

To Turn Off the HF Transmitter:

- 1) Select 14443A Library folder Tab
- 2) Under 14443A Library folder Tab select Transmitter Off
- 3) Click on 'Execute' button to issue a HF- Transmitter Off Command.
- 4) If successful, you would see the Green indicator with '<u>TRANSMITTER</u> <u>OFF - 14443A</u>' text.

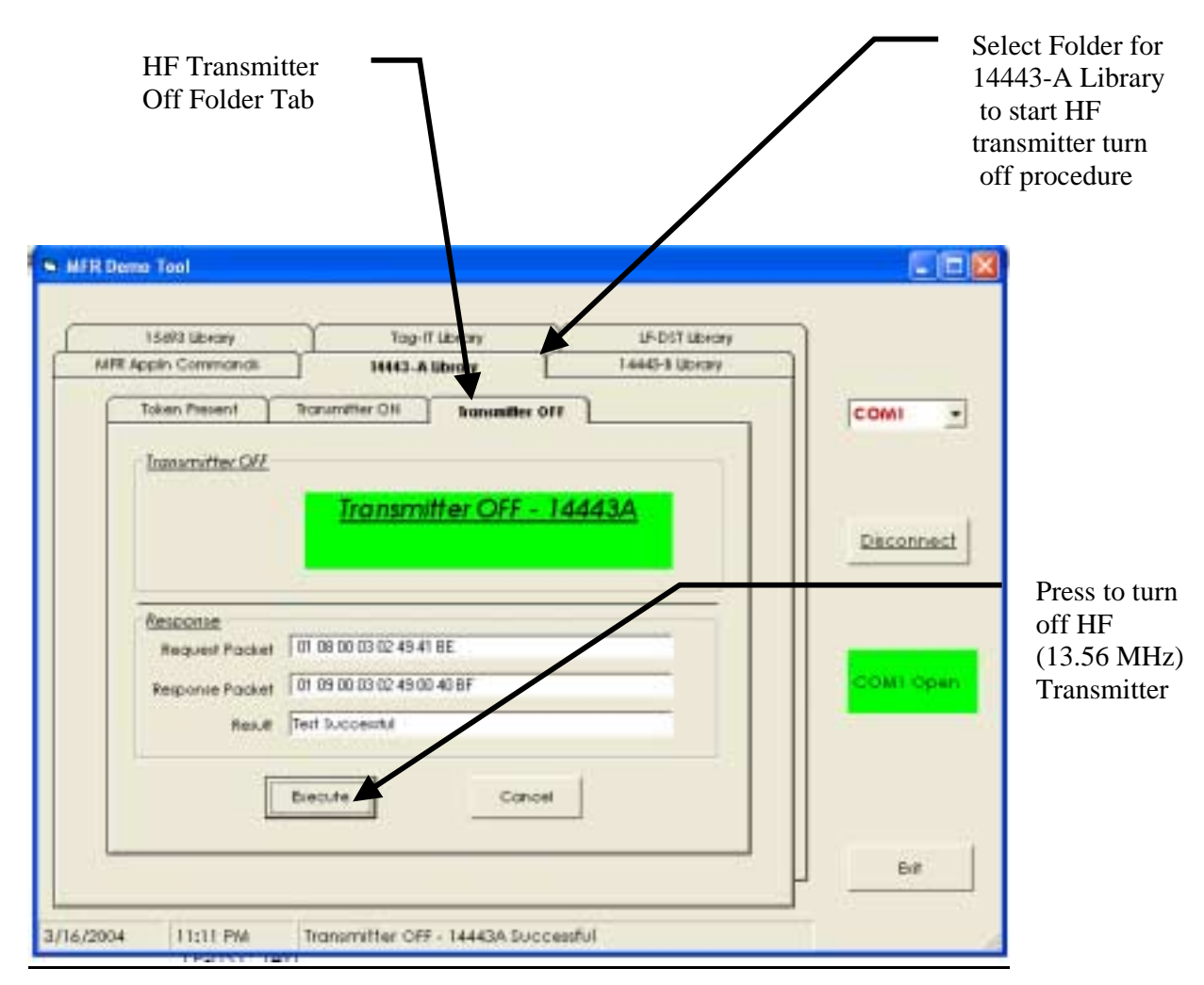

Figure 12: Turn Off HF Transmitter

| User Guide Test Control Software | Page 10 of 15 | XX-XX-XX-XXX |
|----------------------------------|---------------|--------------|
| S4110 MFR Evaluation Kit         |               |              |

### 3.6 Turn Off LF Transmitter

To Turn off the LF Transmitter:

- 1) Select LF-DST Library folder Tab
- 2) Under LF-DST Library folder Tab select Transmitter OFF
- 3) Click on 'Execute' button to issue a LF- Transmitter OFF Command.
- 4) If successful, you would see the Green indicator with <u>'TRANSMITTER</u> <u>OFF – LF-DST</u>' text.

| Off Folder Tal                                                                | r<br>>                                                                   | /              |      | start LF trar<br>turn off pro |
|-------------------------------------------------------------------------------|--------------------------------------------------------------------------|----------------|------|-------------------------------|
| Mitt Apple Commanda                                                           | 1440-8185439                                                             | 144 a laberary | _    |                               |
| 15693 Library                                                                 | Tog-Iff Ubrary                                                           | LF-DST Library |      |                               |
| find Token Tha                                                                | numitier ON hummitter Off                                                | )              | COM  |                               |
| Transmitter OFE                                                               | Transmitter OFF - LF-                                                    | DST            | Disc | annect                        |
| Inansmitter Off                                                               | <u>Transmitter OFF - LF-</u>                                             | DST            | Disc | unnest                        |
| Inansmitter.Off<br>Resource<br>Resource                                       | Transmitter OFF - LF-                                                    | DST            | Disc | onnest                        |
| Ensoenie<br>Resoenie<br>Request Packet 01<br>Regonie Packet 01<br>Result Tech | Transmitter OFF + LF-<br>08 00 03 06 49 45 BA<br>09 00 03 06 49 00 44 BB |                |      | tzenno                        |

Figure 13: Turn Off LF Transmitter

| User Guide Test Control Software | Page 11 of 15 | XX-XX-XX-XXX |
|----------------------------------|---------------|--------------|
| S4110 MFR Evaluation Kit         |               |              |

| <b>TI PROPRIETARY</b> | TEXAS INSTRUMENTS    |           |
|-----------------------|----------------------|-----------|
| <b>INFORMATION -</b>  |                      | Revision: |
| INTERNAL DATA         | <b>RFID SYSTEMS</b>  | 00        |
|                       | <b>SPECIFICATION</b> |           |

#### 3.7 Close Com Port

- 1) Close the COM port by clicking on 'Disconnect' button.
- 2) You will see the Green Status Indicator with 'COM Open' text, change color to RED with a text change to 'Com Closed to indicate successful closure of the COM port.

| Venn Tool                                                                  |                                                                                                    |                |        |
|----------------------------------------------------------------------------|----------------------------------------------------------------------------------------------------|----------------|--------|
| MIT Apple Commands                                                         | 1440-A Ubrary                                                                                                    | 1446-8 labrory |        |
| 15693 labeary                                                              | Tag-If Library                                                                                                    | LP-DST Library |        |
|                                                                            |                                                                                                    |                | I COMM |
| Insurruitter OFE                                                           | Transmitter O                                                                                                    | FF - LF-DST    |        |
| Instantifier OFF                                                           | Transmitter O                                                                                                    | FF - LF-DST    |        |
| Ensembler OFF                                                              | Transmitter O                                                                                                    | FF - (F-DST    |        |
| Enanamilitar OFF<br>Response<br>Response Packet<br>Response Packet         | Transmitter OH         Nonsen                                                                                                    | FF - LF - DST  |        |
| Entransmitter OFF<br>Belgomie<br>Request Pocket<br>Reporte Pocket<br>Reput | Transmitter OH         Nonice           Transmitter O         010800030649458A         010900030649458A           010900030649004488         (7eit SuccessM)         0109004488 | FF - LF - DST  |        |

**Figure 14: Com Port Closure** 

| User Guide Test Control Software | Page 12 of 15 | XX-XX-XX-XXX |
|----------------------------------|---------------|--------------|
| S4110 MFR Evaluation Kit         |               |              |

| TI PROPRIETARY       | TEXAS INSTRUMENTS    |           |
|----------------------|----------------------|-----------|
| <b>INFORMATION -</b> |                      | Revision: |
| INTERNAL DATA        | <b>RFID SYSTEMS</b>  | 00        |
|                      | <b>SPECIFICATION</b> |           |
|                      | STECHTOMITON         |           |

| 15693 Gorary        | Tog-IT Library | LP-DIST Library |             |
|---------------------|----------------|-----------------|-------------|
| MFR Applin Commands | 14442-A Ubnory | 14440-8 sibrory |             |
| Set Picety          | Find Inken     | ř               | COMI        |
| find Token Commo    | nit            |                 |             |
|                     |                |                 | Sonnes      |
|                     |                |                 |             |
| - 6esponse          |                |                 |             |
| Request Packet      |                | 1               | eposis etca |
| Response Packet     |                |                 |             |
| Result              |                |                 |             |
|                     |                |                 |             |
| De                  | oute Co        | not             |             |
|                     |                |                 |             |

Figure 15: Successful Com Port Closure

#### 3.8 Close Application

1) Click EXIT button to close the application.

#### 4. Installation Guide S4110R MFR Evaluation Kits as shipped from factory

The Box unit and SDK unit configurations of the S4110 MFR Evaluation Kit as shipped from the factory are compliant with FCC Part 15 Rules.

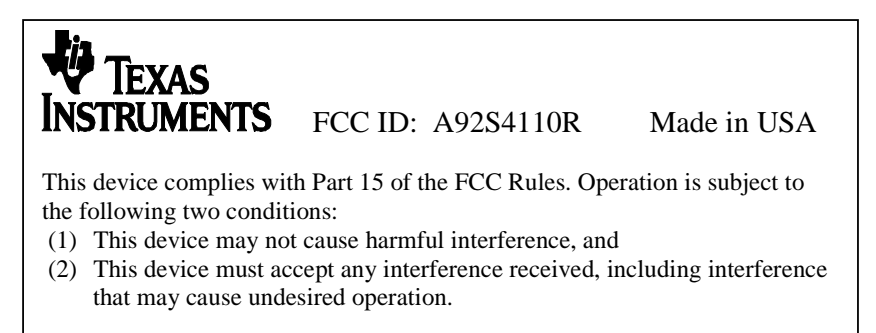

Figure 16: FCC Label for S4110R MFR Evaluation Kit

| User Guide Test Control Software | Page 13 of 15 | XX-XX-XX-XXX |
|----------------------------------|---------------|--------------|
| S4110 MFR Evaluation Kit         | -             |              |

| <b>TI PROPRIETARY</b> | TEXAS INSTRUMENTS    |           |
|-----------------------|----------------------|-----------|
| <b>INFORMATION -</b>  |                      | Revision: |
| INTERNAL DATA         | <b>RFID SYSTEMS</b>  | 00        |
|                       | <b>SPECIFICATION</b> |           |

#### 4.1 Box Unit S4110 MFR Evaluation Kit as shipped from factory

4.1.1 Placement of FCC Label on Box Unit

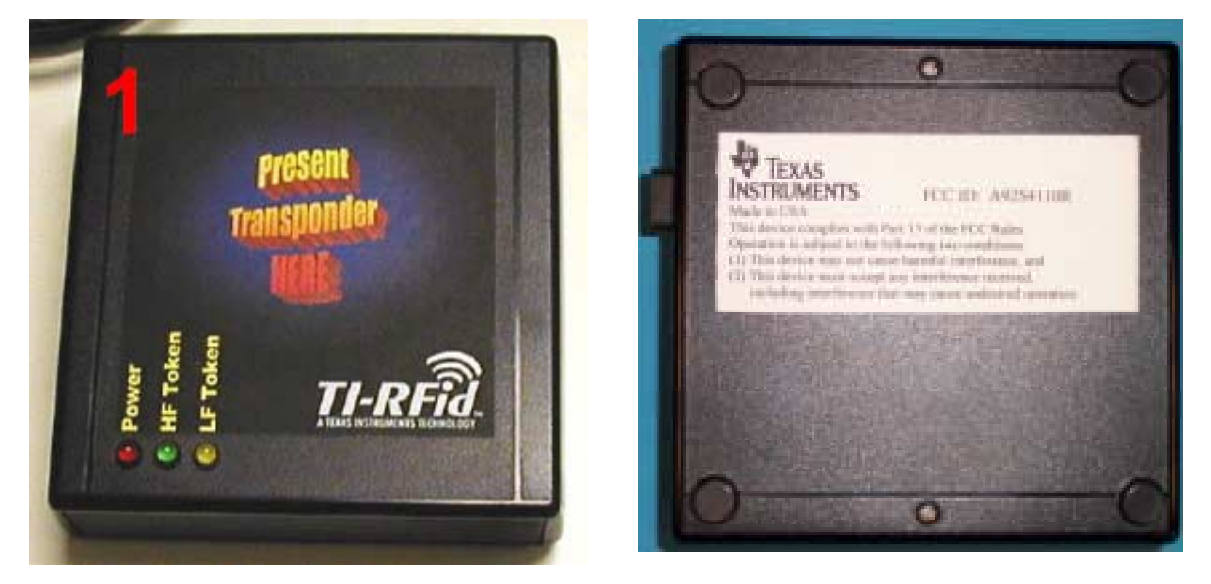

Figure 17: Placement of FCC Label on S4110R Evaluation Kit Box Unit

- 4.2 SDK Unit S4110 MFR Evaluation Kit as shipped from factory
- 4.2.1 Placement of FCC Label on Box Unit

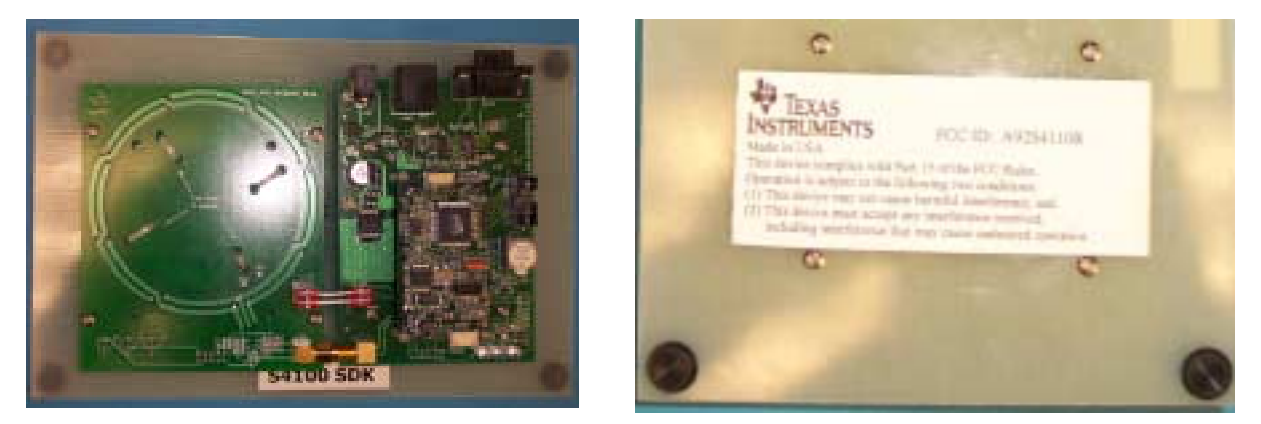

Figure 18: Placement of FCC Label on S4110R Evaluation Kit SDK Unit

| User Guide Test Control Software | Page 14 of 15 | XX-XX-XX-XXX |
|----------------------------------|---------------|--------------|
| S4110 MFR Evaluation Kit         | -             |              |

## TI PROPRIETARY INFORMATION -INTERNAL DATA

## TEXAS INSTRUMENTS

### R F I D SYSTEMS S P E C I F I C A T I O N

NOTE: This equipment has been tested and found to comply with the limits for a Class B digital device, pursuant to Part 15 of the FCC Rules. These limits are designed to provide reasonable protection against harmful interference in a residential installation. This equipment generates, uses and can radiate radio frequency energy and, if not installed and used in accordance with the instructions, may cause harmful interference to radio communications. However, there is no guarantee that interference will not occur in a particular installation. If this equipment does cause harmful interference to radio or television reception, which can be determined by turning the equipment off and on, the user is encouraged to try to correct the interference by one or more of the following measures:

-- Reorient or relocate the receiving antenna.

-- Increase the separation between the equipment and receiver.

-- Connect the equipment into an outlet on a circuit different

from that to which the receiver is connected.

-- Consult the dealer or an experienced radio/TV technician for help.

## 5. Revision History

| Rev. | SCN | Description of Change | Date submitted | By       |
|------|-----|-----------------------|----------------|----------|
| 0    |     | New Issue             | 04/20/2004     | C.Bohren |
|      |     |                       |                |          |
|      |     |                       |                |          |
|      |     |                       |                |          |

| User Guide Test Control Software | Page 15 of 15 | XX-XX-XX-XXX |
|----------------------------------|---------------|--------------|
| S4110 MFR Evaluation Kit         |               |              |